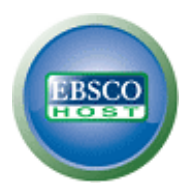

## Как скачать электронные книги EBSCO eBooks

### Руководство для скачивания и загрузки, шаг за шагом.

Коллекция электронных книг eBooks позволяет осуществлять поиск eBooks уже в знакомом интерфейсе EBSCOhost одновременно с поиском и по другим базам данных. Вы можете читать электронные книги прямо на Интернете или загрузить их в свой компьютер или другие мобильные устройства, чтобы позже прочитать их без подключения к Интернету. Поскольку регулярные документы в EBSCOhost можно скопировать или распечатать, электронные книги оснащены также этой функцией.

# Требования для загрузки электронных книг EBSCO:

- Adobe <sup>®</sup> Digital Editions 1.7.1 (или любая его новая версия) - бесплатное приложение

- Личные папки Мои EBSCOhost (бесплатное приложение)

- AdobeID (разовые разрешения Adobe Digital)

Поиск и загрузка электронных книг

1. Найдите нужную книгу на EBSCOhost платформы.

2. Для скачивания нажмите на название книги ссылку Скачать (Download -Offline) левой кнопкой мыши.

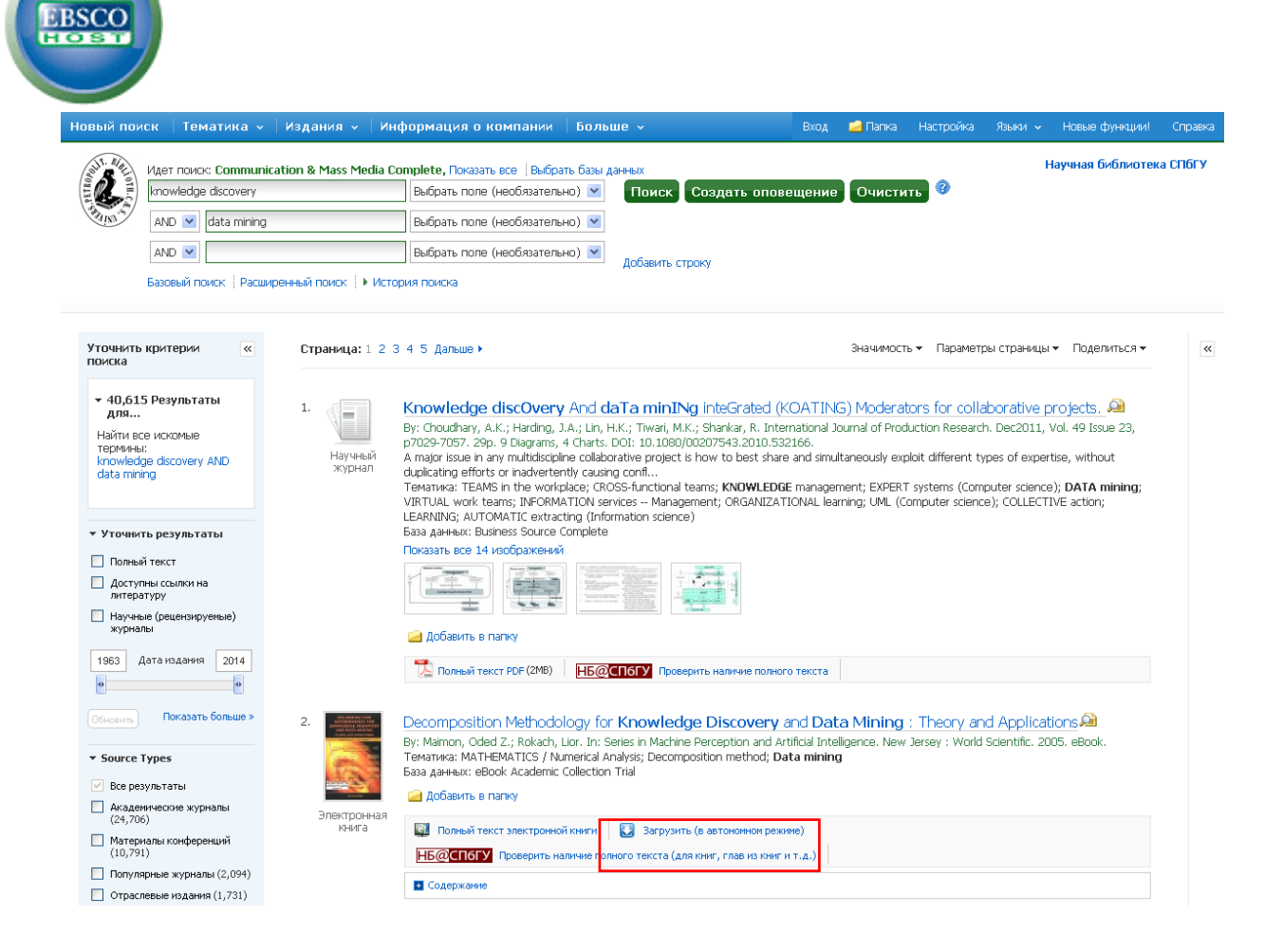

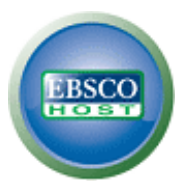

Если вы не зарегистрированы, система сначала попросит вас войдите в свой EBSCOhost account.

| Новый поиск 🕴 Тематика 🗸 🗍 Издания 🗸                                                                  | Информация о компании 🛛 Бо                                                                                                    | ольше 🗸                                                                                                    | Вход 📫 Папка                                                                         | Настройка                                                                        | Языки 🗸 Нові                                                                                            | ые функции!                                                                   | Справка |
|----------------------------------------------------------------------------------------------------|----------------------------------------------------------------------------------------------------|----------------------------------------------------------------------------------------------------|--------------------------------------------------------------------------------------|----------------------------------------------------------------------------------|----------------------------------------------------------------------------------------------------|-------------------------------------------------------------------------------|---------|
| Идет поиск: Communication & Mass Me                                                                   | dia Complete, Показать все 🗍 Выбрать ба                                                                                                 | азы данных                                                                                                    |                                                                                      |                                                                                  | Научна                                                                                                  | ая библиотек                                                                  | а СПбГУ |
| knowledge discovery                                                                                   | Выбрать поле (необязательно)                                                                                                    | 🕙 Поиск Создать ог                                                                                                    | 10вещение 🛛 Очисти                                                                   | ть 🕜                                                                             |                                                                                                    |                                                                               |         |
| AND 💌 data mining                                                                                     | Выбрать поле (необязательно)                                                                                                    | <b>v</b>                                                                                                    |                                                                                      |                                                                                  |                                                                                                    |                                                                               |         |
| AND 💌                                                                                                 | Выбрать поле (необязательно)                                                                                                    | <ul> <li>Добавить строку</li> </ul>                                                                                                |                                                                                      |                                                                                  |                                                                                                    |                                                                               |         |
| Базовый поиск   Расширенный поиск   🕨                                                                 | История поиска                                                                                                    |                                                                                                    |                                                                                      |                                                                                  |                                                                                                    |                                                                               |         |
| Уточнить критерии « Страница:<br>поиска                                                               | . 2 3 4 5 Дальше 🕨                                                                                                    |                                                                                                    | Значимості                                                                           | ь 👻 Параметри                                                                    | ы страницы 👻 По                                                                                         | оделиться 🔻                                                                   | «       |
| • 40,615 Результаты<br>для<br>Найти все искомые<br>термины:<br>knowledge discovery AND<br>data mining | Knowledge discOvery An<br>By: Choudhary, A.K.; Harding, J.A.;<br>197029-7057. 290. 9 Diacrams. 4 Ch<br>Для проверки доступности и загр  | d daTa minINg inteGrated<br>In, H.K.; Тімат, М.К.; Shankar, R. ;<br>атк. пот. 10 поплопол543 опто<br>нузки войдите в учетную запис | d (KOATING) Moderat<br>International Journal of Prod<br>1 532165<br>и мой EBSCOhost. | ors for collat<br>uction Research<br>different typ<br>tems (Comp<br>uter science | Donative project<br>Dec2011, Vol. 49<br>Des of expertise, w<br>uter science); DA1<br>(); COLLECTIVE act | o <mark>ts. 23</mark><br>) Issue 23,<br>/ithout<br><b>TA mining;</b><br>tion; |         |
| <ul> <li>Уточнить результаты</li> <li>Полный текст</li> </ul>                                         | Войти в систему Мой EBS                                                                                                    | COhost 🕴 Создать новую уч                                                                                                    | етную запись                                                                         |                                                                                  |                                                                                                    |                                                                               |         |
| Доступны ссылки на<br>литературу<br>Научные (рецензируемые)<br>журналы                                | Добавить в палку                                                                                                    |                                                                                                    |                                                                                      |                                                                                  |                                                                                                    |                                                                               |         |
| 1963 Дата издания 2014                                                                                | 🔀 Полный текст PDF (2MB) 🛛 📙                                                                                                    | <b>Боспогу</b> Проверить наличие по                                                                                                | лного текста                                                                         |                                                                                  |                                                                                                    |                                                                               |         |
| Обновить Показать больше » 2.<br>• Source Types                                                       | Decomposition Methodology<br>By: Maimon, Oded Z.; Rokach, Lior.<br>Тематика: MATHEMATICS / Numeri<br>База данных: eBook Academic Coller | / for Knowledge Discover<br>In: Series in Machine Perception an<br>cal Analysis; Decomposition method<br>ction Trial               | ry and Data Mining<br>d Artificial Intelligence. New<br>l; Data mining               | : Theory and<br>Jersey : World S                                                 | Applications<br>Scientific, 2005, eB                                                                    | aook.                                                                         |         |
| Все результаты                                                                                        | 🖉 🙆 Добавить в папку                                                                                                    |                                                                                                    |                                                                                      |                                                                                  |                                                                                                    |                                                                               |         |

- a) В случае, если вы не имеете собственного счета, можно легко создать его бесплатно нажав на ссылку "Создать новую учетную запись"
- b) случае, если у вас уже есть аккаунт, пожалуйста, перейдите нажав на ссылку: "Войти в систему Мой EBSCOhost"

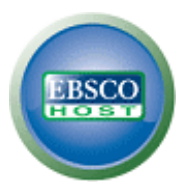

1. На следующем экране вам будет предложено войти в свой My EBSCO*host* account. Пожалуйста, сделайте это с помощью учетных данных для входа.

|   | Новый поиск   Тематика 🗸   Издания 🗸   Информация о компании   Больше                                                                             | 🗸 🗸 Вход 🧀 Папка Настройка Языки 🗸 Новые функции! Справка                                                                                                    |
|---|----------------------------------------------------------------------------------------------------|----------------------------------------------------------------------------------------------------|
|   | Войти в систему Мой EBSCOhost                                                                                                    | Научная библиотека СПбГУ                                                                                                    |
|   |                                                                                                    | Создать учетную запись для взыскания долгов                                                                                                    |
|   | Имя пользователя<br>IIJа.romanov<br>Пароль<br>•••••••<br>Войти<br>Создать новую учетную запись<br>У Загрузить настройки из Моего EBSCO <i>hos</i> | Вход в систему для доступа к учетной записи с<br>персональными настройками.<br><ul> <li>Сохранить настройки</li> <li>Открыть общий доступ к папкан</li> <li>Сохранить и найти историю поиска</li> <li>Сохранить удаленный доступ к сохраненным<br/>результатан исследования</li> </ul> |
| 2 |                                                                                                    |                                                                                                    |

**Пожалуйста, обратите внимание: в случае, если вы не имеете** My EBSCO*host* account вы можете легко зарегистрироваться, нажав на ссылку "**Create a new Account**".

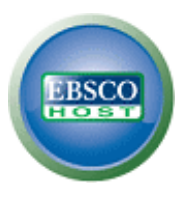

 Как только вы войдите система автоматически предлагает возможность скачать электронные книги. Вы также можете выбрать длительность (как долго названии книги будут доступны для автономного чтения).

| Идет поиск: Communication & Mas                                                    | s Media Complete, Показать все   Выбрать базы данных                                                                        | Научная библиотека СПбГУ                                                                                                    |
|------------------------------------------------------------------------------------|----------------------------------------------------------------------------------------------------|----------------------------------------------------------------------------------------------------|
| knowledge discovery                                                                | Выбрать поле (необязательно) 💌 Поиск Создать оповещение Оч                                                                  | истить                                                                                                    |
| AND 🔽 data mining                                                                  | Выбрать поле (необязательно) 💌                                                                                              |                                                                                                    |
| AND 💌                                                                              | Выбрать поле (необязательно) 💌                                                                                              |                                                                                                    |
| Базовый поиск   Расширенный поис                                                   | <ul> <li>К ↓ История поиска</li> </ul>                                                                                      |                                                                                                    |
| Уточнить критерии « Страни<br>поиска                                               | ца:1 2 3 4 5 Дальше ► Энача<br>Энача                                                                                        | имость т Параметры страницы т Поделиться т 🔍                                                                                |
| • 40,615 Результаты<br>для<br>Найти все искомые                                    | 😡 Загрузить эту электронную книгу (в автономном режиме)                                                                     | for collaborative projects. A                                                                                               |
| териины:<br>knowledge discovery AND Ha<br>knowledge discovery AND ж<br>data mining | Ич<br>Название: Decomposition Methodology for Knowledge Discovery and Data Mining : Theory and<br>Applications              | different types of expertise, without<br>tems (Computer science); <b>DATA mining</b> ;<br>uter science); COLLECTIVE action; |
| ▼ Уточнить результаты                                                              | Формат: РОГ                                                                                                    |                                                                                                    |
| Полный текст<br>Доступны ссылки на<br>литературу                                   | Покупка и загрузка Отмена                                                                                                   |                                                                                                    |
| Научные (рецензируемые)<br>журналы                                                 | Требования для просмотра 🝞                                                                                                  |                                                                                                    |
| 1963 Дата издания 2014                                                             | Рабочий стол: Для просмотра в автономном режиме требуется Adobe® Digital Editions версии 17.1 или боле поздней.             | •                                                                                                    |
| •                                                                                  | Устройства Apple и Android: Рекомендуем Bluefire Reader                                                                     |                                                                                                    |
| Обновить Показать больше » 2.                                                      | Kindle: Файлы PDF можно создавать в представлении электронной книги "Полный текст" и пересылать с<br>помощью Send To Kindle | heory and Applications 🖓                                                                                                    |
| ▼ Source Types                                                                     |                                                                                                    |                                                                                                    |
| 🗹 Все результаты                                                                   |                                                                                                    |                                                                                                    |
| Академические журналы<br>(24,706) Элек                                             |                                                                                                    |                                                                                                    |
| 🗌 Материалы конференций                                                            | али загрузить (в автономном режиме)                                                                                         |                                                                                                    |

4. В случае, если вы не имеете Adobe Digital Editions установленных на вашем компьютере, в диалоговом окне Вы можете нажать на соответствующую ссылку (см. выше), чтобы открыть новое окно в вашем интернет-браузере ссылку на сайт, с которого можно загрузить и установить программу.

**Обратите внимание:** если у вас уже есть Adobe Digital Editions предварительно установлена на вашем компьютере, пожалуйста, пропустите следующий шаг.

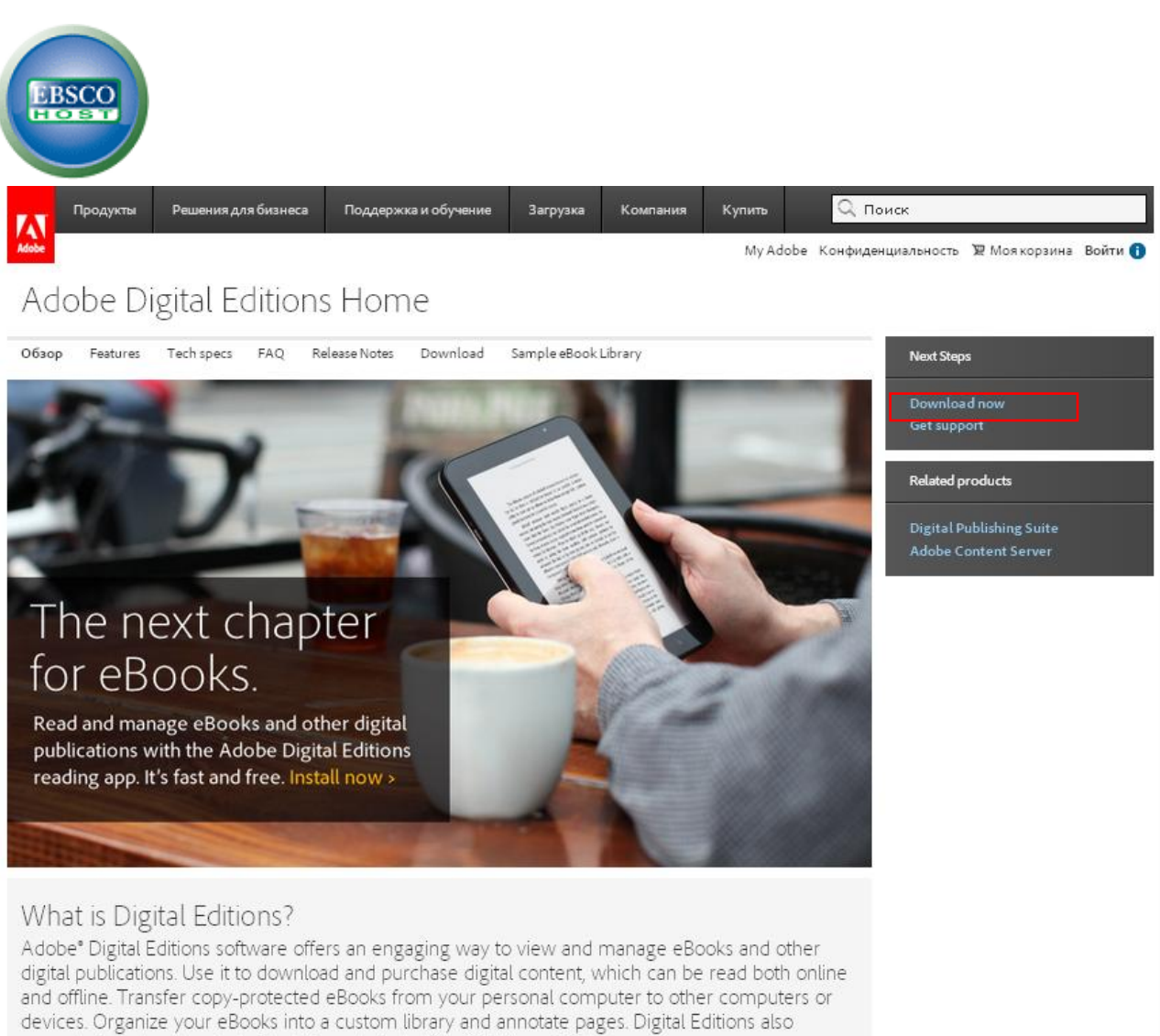

- supports industry-standard eBook formats, including PDF/A and EPUB.
  - В новом окне, которое открылось щелчкните левой кнопкой мыши на ссылке Download Now близко в верхнем правом углу. Там появится новое окно, в котором можно выбрать файл в соответствии с операционной системой Вашего компьютера (Windows / MacOS).

| EBSCO                                                                                                    |                                                                             |
|----------------------------------------------------------------------------------------------------|-----------------------------------------------------------------------------|
| Продукты Решения для бизнеса Поддержка и обучение Загрузка Компания Купить                                                                                                    | С Поиск                                                                     |
| Adobe Kor                                                                                                    | нфиденциальность 🕱 Моякорзина Войти 🚺                                       |
| Adobe Digital Editions Home / Download Adobe Digital Ed                                                                                                    | ditions                                                                     |
| Обзор Features Tech specs FAQ Release Notes Download Sample eBook Library                                                                                                    | Next Steps                                                                  |
| Adobe Digital Editions 2.0 Installers<br>Locate your preferred platform and click on it to download the installer. Then run the installer on your machine to install Adobe Digital<br>Editions.<br>Digital Editions 2.0 Update<br>Download Digital Edition 2.0.1 <i>Macintosh (16.3 MB)</i> | Download now<br>Get support<br>Related products<br>Digital Publiching Suite |
| Download Digital Edition 2.0.1 Windows (S.6 MB)                                                                                                    | Adobe Content Server                                                        |
| Receving a Gatekeeper message installing on Mac? Follow these instructions                                                                                                    |                                                                             |
| Additional Downloads                                                                                                    |                                                                             |
| Getting Started with Adobe Digital Editions eBook                                                                                                    |                                                                             |
| The <i>Getting Started</i> eBook is pre-installed with Adobe Digital Editions 2.0; however, it will not be installed if you install as a standard user<br>(non-admin user). If it is not installed or if you happen to remove it, you can download it using the following link.             |                                                                             |
| Download Getting Started with Adabe Digital Editions (EPUB, SS KB)                                                                                                    |                                                                             |
| Download Digital Edition 2.0 <i>here</i>                                                                                                    |                                                                             |
| Sample eBook Library                                                                                                    |                                                                             |
| Download sample eBooks for viewing in Digital Editions                                                                                                    |                                                                             |

- II. Новое окно откроется, из которых вы можете просто выбрать тип операционной системы вы собираетесь установить приложение на (Windows или Apple). При выборе системы, компьютер автоматически начнет загрузку файла установки или вам будет предложено скачать его (в зависимости от типа интернет-браузера который вы используете).
- III. Install the application \ Установить приложение

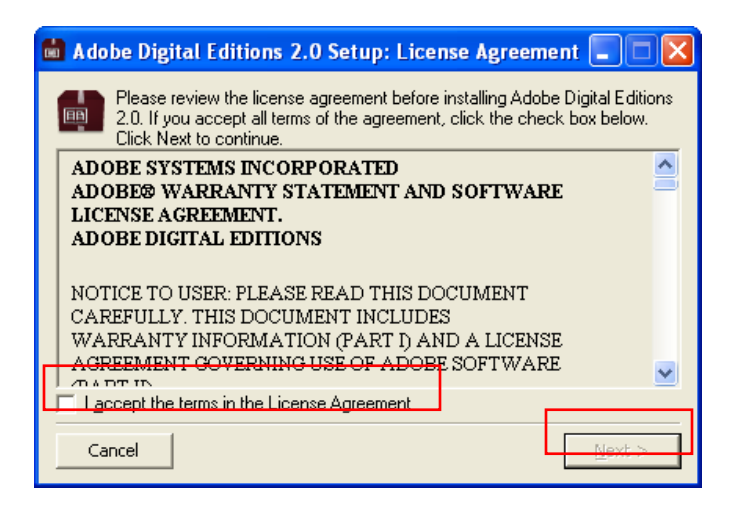

В случае, если вы уже использовали Adobe Digital Editions на этом компьютере и в прошлом, вполне возможно, что ранее загруженные книги будут импортированы. Если вы устанавливаете это приложение в первый раз, пожалуйста, пропустите следующие два шага.

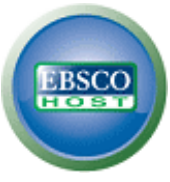

iv. При запуске программы впервые, Adobe Digital Editions предложит возможность импорта книг в интерфейс. Если вы хотите сделать это, убедитесь, нажав на кнопку button **Migrate Data**. Электронные книги будут импортироваться автоматически

| Adobe Digital Editions                                                                                                    |
|----------------------------------------------------------------------------------------------------|
| Adobe <sup>®</sup> Digital Editions                                                                                                    |
| Books managed by an older version of Adobe Digital Editions are<br>detected. Would you like to migrate those books to Adobe Digital<br>Editions 2.0?          |
| Choose MIGRATE DATA to migrate your books.<br>Choose SKIP to cancel migration. You will have to manually add those books to Adobe Digital Editions 2.0 later. |
|                                                                                                    |
|                                                                                                    |
|                                                                                                    |
|                                                                                                    |
|                                                                                                    |
| SKIP MIGRATE DATA                                                                                                    |

v. Установка и перенос данных в Adobe Издания Цифровая был бен успешно закончен и программа готова к использованию.

| be Digital Editions                                         |  |
|-------------------------------------------------------------|--|
| Adobe <sup>®</sup> Digital Editions                         |  |
| hank You                                                    |  |
| Installation of Adobe Digital Editions                      |  |
| Migration of Adobe Digital Editions user data               |  |
|                                                             |  |
|                                                             |  |
|                                                             |  |
|                                                             |  |
|                                                             |  |
|                                                             |  |
|                                                             |  |
|                                                             |  |
|                                                             |  |
| Launch Adobe Digital Editions 2.0 after closing this dialog |  |

### Downloading eBook \ Загрузка электронных книг

5. Поскольку было уже закончено установку Adobe Digital Edition, мы можем приступить к загрузке электронной книги в компьютер. Вернитесь в ваш интернет-браузер, и на экране EBSCOhost когда мы остановились при выезде (заимствований) электронную книгу. После подтверждения загрузки электронных книг, нажав на кнопку Checkout & Download система предложит вам возможность скачать файл с расширением \*. acsm. Скачайте его.

| EBSCO                                                                                                  |                                                                                                    |                                                                                                    |                                                                                                    |
|----------------------------------------------------------------------------------------------------|----------------------------------------------------------------------------------------------------|----------------------------------------------------------------------------------------------------|----------------------------------------------------------------------------------------------------|
| • 40,615 Результаты<br>для<br>Найти все искомые<br>теримина:<br>knowledge discovery AND<br>data mining | 1.<br>Научный<br>журн                                                                                                    | Knowledge discovery And daTa minINg inteGrated (KOATING) Moderat<br>By: Choudhary, A.K.; Harding, J.A.; Lin, H.K.; Tiwari, M.K.; Shankar, R. International Journal of Prod<br>p7029-7057. 290. 9 Diagrams, 4 Charts. DOI: 10.1080/00207543.2010.532166.<br>A major issue in any multidiscipline collaborative project is how to best share and simultaneously exp | Austion Research. Dec2011, Vol. 49 Issue 23,<br>Nuction Research. Dec2011, Vol. 49 Issue 23,<br>Not different types of expertise, without<br>tems (Computer science); DAT mining; |
| ▼ Уточнить результаты                                                                                  |                                                                                                    | Загрузить эту электронную книгу (в автономном режиме)                                                                                                    | uter science); COLLEC HVE action;                                                                                                    |
| 🔲 Полный текст                                                                                         |                                                                                                    |                                                                                                    |                                                                                                    |
| Доступны ссылки на<br>литературу                                                                       |                                                                                                    | 🖋 Электронная книга успешно приобретена                                                                                                    |                                                                                                    |
| Научные (рецензируемые)<br>журналы<br>1963 Дата издания 2014                                           |                                                                                                    | Система автоматически предложит загрузить (сохранить) файл электронной книги. Если этого<br>не происходит, загрузите это издание из папки "Покупки".<br>Просмотреть папку "Покупки"                                                                                                    |                                                                                                    |
| 00                                                                                                    |                                                                                                    | Попблемы? После ээгохэхи файлов необходимо активировать средства DRM и просматривать электронные                                                                                                    |                                                                                                    |
| Обновить Показать больше »                                                                             | 2.                                                                                                    | книги с помощью Adobe Digital Editions                                                                                                    | peory and Applications 👰                                                                                                    |
|                                                                                                    | ACCOUNT OF ALL AND A STATE OF A STATE OF A S | Требования для просмотра 🔞                                                                                                    | ev : World Scientific, 2005, eBook.                                                                                                    |
| ▼ Source Types                                                                                         |                                                                                                    | Рабочий стол: Для просмотра в автономном режиме требуется Adobe® Digital Editions версии 1.7.1 или более                                                                                                    | · · · · · · · · · · · · · · · · · · ·                                                                                                    |
| 🗸 Все результаты                                                                                       |                                                                                                    | поздней.                                                                                                    |                                                                                                    |
| Академические журналы                                                                                  |                                                                                                    | Устройства Apple и Android: Рекомендуем Bluefire Reader                                                                                                    |                                                                                                    |
| (24,706)                                                                                               | электрі<br>кни                                                                                                    | Kindle: Файлы PDF можно создавать в представлении электронной книги "Полный текст" и пересылать с                                                                                                    |                                                                                                    |
| Материалы конференций<br>(10,791)                                                                      |                                                                                                    | помощью Send To Kindle                                                                                                    |                                                                                                    |
| 🔲 Популярные журналы (2,094)                                                                           |                                                                                                    |                                                                                                    |                                                                                                    |
| Отраслевые издания (1,731)                                                                             |                                                                                                    |                                                                                                    |                                                                                                    |
| 🗌 Книги (396)                                                                                          |                                                                                                    |                                                                                                    |                                                                                                    |
| Показать больше                                                                                        | З.                                                                                                    | Search Engine Marketing: Does the Knowledge Discovery Process Help Or                                                                                                    | hline Retailers? 🔎                                                                                                    |
|                                                                                                    | V                                                                                                    | By: Panda, Tapan K. IUP Journal of <b>Knowledge</b> Management. Jul2013, Vol. 11 Issue 3, p56-66. 1:                                                                                                    | 1p. 4 Charts.                                                                                                    |
| ▶ Предмет: термин<br>тезауруса                                                                         | Научный<br>журнал                                                                                                    | Entropies can use data mining tools for discovering knowledge<br>Terramakes can use data mining tools for discovering knowledge<br>Terramakes: EERCH engines Marketing; DATA mining; DECISION making; INTERNET stores; SEA<br>users: GOODE F (when resource)                                                                                                    | ACCH engine optimization; BIG data; INTERNET                                                                                                    |
|                                                                                                    |                                                                                                    |                                                                                                    | -                                                                                                    |
| URLLink (17).acsm                                                                                      |                                                                                                    |                                                                                                    | Show all downloads ×                                                                                                    |

6. Скачав открыть файл. В случае, если у вас есть Adobe Digital Editions установлен и соответствующим образом связан (по умолчанию) с этими файлами, приложение будет автоматически включаться, далее попробуйте импортировать электронную книгу с сервера.

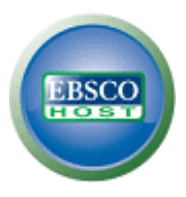

7. В случае, если Вы не получили разрешение десь вам нужно только указать логин учетные данные (если они у вас есть) или выбрать вариант, чтобы создать нов акаунт \ аccoutn. Чтобы создать новую учетную запись, щелчкните на на кнопку "**Create an Adobe ID**" (AdobeID бесплатно).

### <u>Пожалуйста, обратите внимание: в случае у вас уже есть Adobe Digital Editions,</u> <u>пожалуйста, пропустите шаги 8-10</u>

| Computer Authorization               |                                       |                                 |
|--------------------------------------|---------------------------------------|---------------------------------|
| Adobe <sup>®</sup> Digital Editi     | ons                                   |                                 |
| Authorize Your Comput                | er                                    |                                 |
| Authorizing your computer enables yo | u to:                                 |                                 |
| - Easily transfer Adobe              | DRM protected items between multiple  | e computers and mobile devices. |
| - Read Adobe DRM pro                 | tected items on up to three computers | and three mobile devices.       |
| - Restore your content               | from backup should you ever need to r | e-install the OS.               |
| Select eBook vendor, then enter you  | ır login ID and password below        |                                 |
| eBook Vendor:                        | Adobe ID 💌                            | Create an Adobe ID              |
| Adobe ID:                            |                                       |                                 |
| Password:                            |                                       | I forgot my password            |
|                                      |                                       |                                 |
| I want to authorize my computer w    | ithout an ID                          |                                 |
| Cancel                               |                                       | Authorize                       |

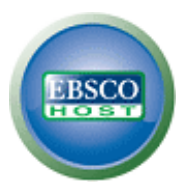

8. Для создания нового AdobeID Вы будете перенаправлены на веб-браузер. Пожалуйста, заполните форму там и подтвердить нажав на кнопку **Create**.

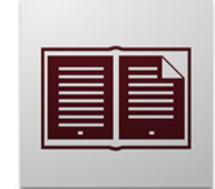

#### Learn more about Adobe Digital Editions

| Adobe ID (Email Address)            | First Name                            |
|-------------------------------------|---------------------------------------|
| jdoe@domain.com                     |                                       |
| Password                            | Last Name                             |
|                                     |                                       |
| Retype Password                     | Country/Region                        |
|                                     | Czech Republic 👻                      |
| □ Stay informed via email about Ado | be products and services. Learn more. |
| Create                              |                                       |
|                                     |                                       |

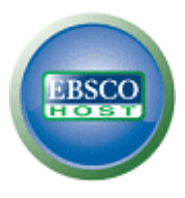

9. После создания AdobeID мы можем вернуться в Adobe Digital Editions используйте данные учетной записи, которые вы только что создали. После отправки мы увидим подтверждение того, что компьютер теперь утвержден для скачивания \ downloading eBooks.

| Computer Authorization                                                                                         |
|----------------------------------------------------------------------------------------------------|
| Adobe <sup>®</sup> Digital Editions                                                                            |
| Your Computer Has Been Authorized                                                                              |
| This computer has been successfully authorized to psynek@ebscohost.com with a Vendor ID.                       |
| You are now ready to read Adobe DRM protected items on this machine, and easily transfer them between devices. |
|                                                                                                    |
|                                                                                                    |
|                                                                                                    |
|                                                                                                    |
|                                                                                                    |
|                                                                                                    |
|                                                                                                    |
| ОК                                                                                                    |

- Как только мы даем разрешение - загрузка компьютера книгу начнется автоматически.

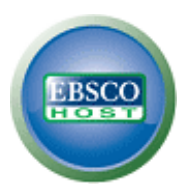

10. Электронная книга успешно загружена.

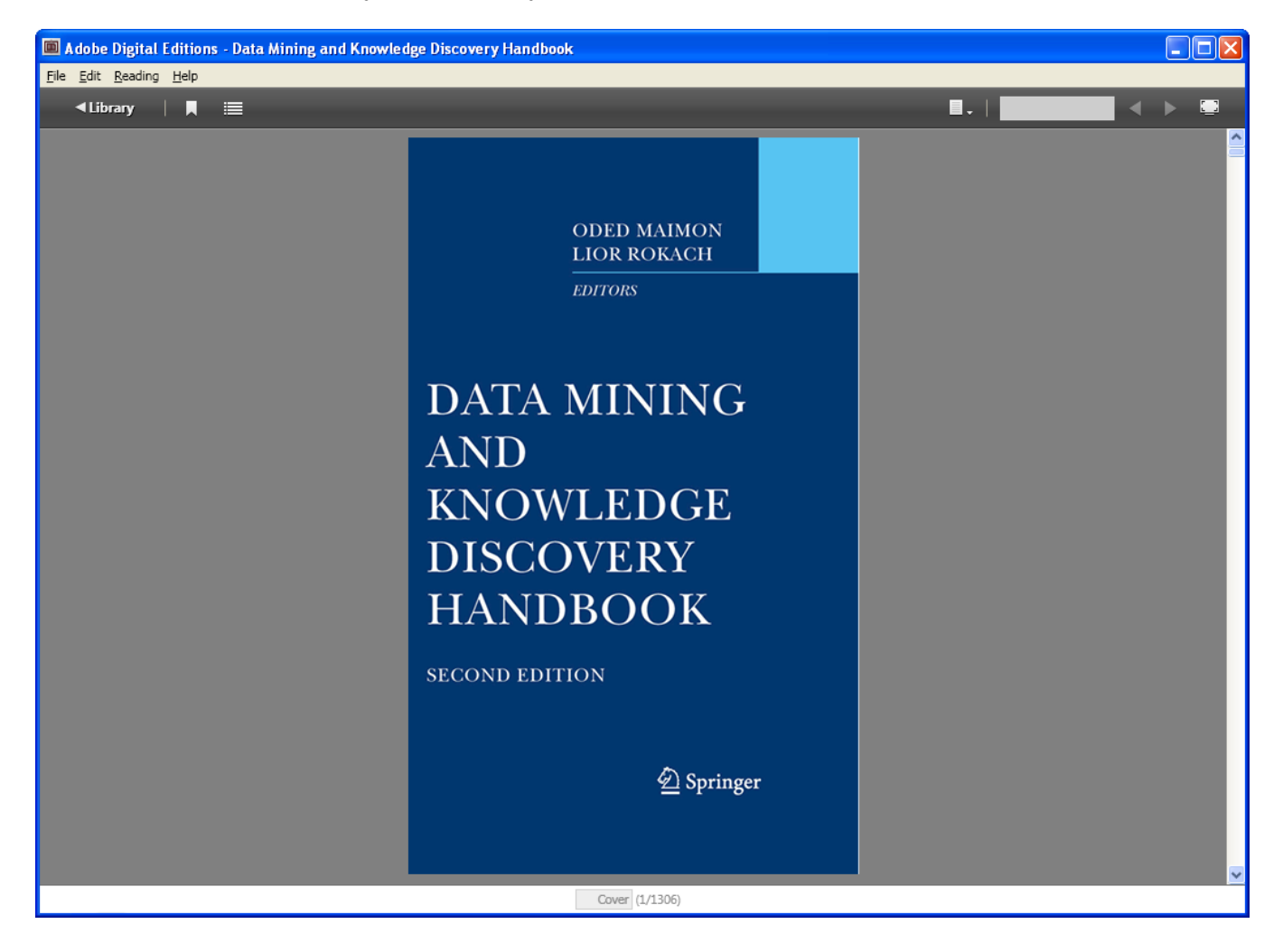